# 網路 ATM (Microsoft Edge/Google Chrome/Firefox)

## 網站元件操作手冊

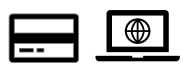

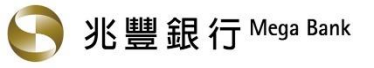

| 環境需求                                                    | 2       |
|---------------------------------------------------------|---------|
| Microsoft Edge 瀏覽器操作說明                                  | 3       |
| 步驟一、依下列步驟更新瀏覽器至 107(含)以上版本                              | 3       |
| 步驟二、進入兆豐銀行網路 ATM 首頁,依提醒文字下載兆豐銀行網路 ATM 元件                | 4       |
| 步驟三、安裝元件                                                | 6       |
| 步驟四、再次開啟 Microsoft Edge 瀏覽器,將晶片金融卡插入讀卡機,登入兆豐銀行網路 ATM 即可 | J開始使用7  |
| Google Chrome 瀏覽器操作說明                                   | 8       |
| 步驟一、依下列步驟更新瀏覽器至 107(含)以上版本                              | 8       |
| 步驟二、進入兆豐銀行網路 ATM 首頁,依提醒文字下載兆豐銀行網路 ATM 元件                | 9       |
| 步驟三、安裝元件                                                | 11      |
| 步驟四、再次開啟 Google Chrome 瀏覽器‧將晶片金融卡插入讀卡機‧登入兆豐銀行網路 ATM 即ī  | 可開始使用12 |
| Firefox 瀏覽器操作說明                                         | 13      |
| 步驟一、進入兆豐銀行網路 ATM 首頁‧依提醒文字下載兆豐銀行網路 ATM 元件。               | 13      |
| 步驟二、安裝元件                                                | 16      |
| 步驟三、再次開啟 Firefox 瀏覽器‧將晶片金融卡插入讀卡機‧登入兆豐銀行網路 ATM 即可開始使用    | 月。17    |
| 常見問題                                                    |         |
| 問題一、交易類拔插卡「確定」按鈕反灰無反應 或 出現「交易失敗:1403-使用者自行取消」           |         |
| 問題二、登入畫面出現「1102 使用的瀏覽器不支援元件功能」                          | 21      |
| 問題三、登入畫面出現「80100066 無法讀取卡片資料」                           | 22      |
| 問題四、已經下載元件‧但登入畫面卻仍顯示「您尚未安裝兆豐銀行-網路 ATM 元件」               | 23      |
| 問題五、已經插入讀卡機及晶片金融卡,但登入畫面卻仍顯示無法讀取讀卡機                      |         |

## 目錄

## 環境需求

|         | Microsoft Windows                           |
|---------|---------------------------------------------|
| 作業系統    | Windows 10(含)以上                             |
| 瀏覽器版本   | Edge、Chrome 107(含)以上版本 / Firefox 110(含)以上版本 |
| 讀卡機     | 符合 PC / SC 規格·支援二代讀卡機                       |
| 元件名稱及版本 | 兆豐銀行晶片金融卡安控元件 / 版本 1.0.2.8                  |

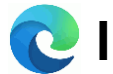

#### 步驟一、依下列步驟更新瀏覽器至 107(含)以上版本

- 1. 開啟 Microsoft Edge 瀏覽器。
- 2. 按一下右上方的 [設定及其他] 圖示 \*\*\* (如下圖紅箭頭所示)。

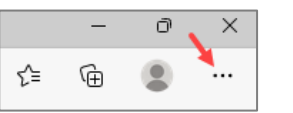

3. 依序按一下 [說明與意見反應] > [關於 Microsoft Edge]。

| ⑦ 說明       | F1          | ⑦ 說明與意見反應 >       |
|------------|-------------|-------------------|
| ❷ 傳送意見反應   | Alt+Shift+I | 關閉 Microsoft Edge |
| ▲ 報告不安全的網站 |             | 白 由您的組織管理         |
|            |             |                   |
|            | 6           |                   |

4. 等待瀏覽器自行更新。

| 關於                                                                 |   |
|--------------------------------------------------------------------|---|
| <b>Wicrosoft Edge</b><br>版本 99.0.1150.55 (官方組建) (64 位元)            |   |
| ) 正在更新 Microsoft Edge (7%)                                         |   |
| 透過計量付费連線下載更新<br>透過計量付費網路 (例如,行動數據網路) 自動下載更新,並在瀏覽器重新啟動時套用,可能需要支付費用, |   |
| 此瀏覽器來自 Chromium 關放原始碼專案及其他關放原始碼軟體。                                 | ( |

- \*提醒您:若顯示「Microsoft Edge 已更新至最新」·表示您目前使用的是最新版本。
- 5. 更新完畢後按一下 [重新啟動],重新進入兆豐銀行網路 ATM。

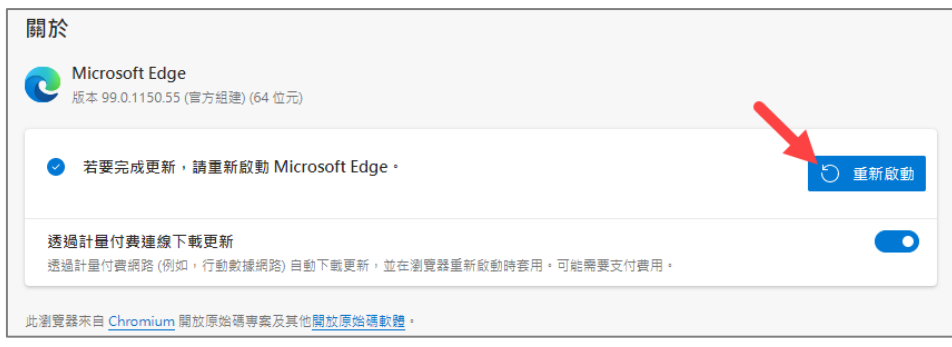

\*提醒您:瀏覽器勿開啟多個頁籤,避免交易失敗。

更新中畫面)

## 步驟二、進入兆豐銀行網路 ATM 首頁‧依提醒文字下載兆豐銀行網路 ATM 元件。

#### 1. 點選下圖彈跳視窗內的 🎰

| 兆豐國際商<br>Mega International Comm | 業銀行<br>nercial Bank                                                | netbank.megabank.com.tw 說<br>親愛的客戶您好,安控元件未啟動<br>務。            | 請下載安控元件或重啟安控元件服                                    | 回兆等鉄行首頁 繁體中文 🗸 |
|----------------------------------|--------------------------------------------------------------------|---------------------------------------------------------------|----------------------------------------------------|----------------|
| ③ 線上結匯                           | Treacome + 10 gg                                                   |                                                               |                                                    |                |
| ◎ 學雜費入口網                         |                                                                    | [                                                             | 網路ATM公告】                                           |                |
| 网络銀行                             |                                                                    |                                                               | 網路ATM瀏覽器服務公告<br>經確小な部幕對局導自古蘭 捐計一律色的路行在長            | 1.1.49         |
| ③> 便利收                           |                                                                    |                                                               | 費<br>網路ATM免手續費公告修正,不適用於e-Bill全國性                   | ti敛            |
| 聯絡我們<br>Contact Us               |                                                                    |                                                               | 費,繳費、稅功能之繳交他行信用卡款,不在財金<br>告減免範圍內,特此說明。             | 公司公            |
| 下載專區<br>Download                 |                                                                    |                                                               | ). n                                               | iore           |
| 服務專練:0800-016-168                | 為確保您晶片金融卡的安全交<br>所有銀行晶片金融卡皆可使用<br>數位根戶所核發之Visa金融卡<br>戶權限後申請開通晶片金融卡 | 易,未登入使用網路ATM時,請務必從讀<br>。<br>預設無約定或非約定轉帳功能,如欲飯用<br>的定及非約定轉帳功能。 | 卡機取出晶片金融卡。<br>金融卡轉展功能,請至開戶時還定之往來分行辦理 <b>提</b>      | 升數位帳           |
|                                  | © COPYRIGHT                                                        | 賤私權學明<br>2011 Mega International Commercial Ba                | • 安全寶書<br>nk, ALL RIGHTS RESERVED. 兆豐金控 Mega Holdi | ngs            |

### 2. 再次點選下圖彈跳視窗內的 • \* \*

|                                                                                                    | 業銀行<br>mercial Bank<br><i>Welcome</i> *兆豐銀                         | netbank.megabank.com.tw 說<br>您尚未安裝兆豐國際商銀-網路ATM元件!<br>請點選畫面中的『請下載最新版元件』連結.<br>並參考『元件安裝說明』連結文件中瀏覽器的元件安裝步驟。<br>確定                                                                                                    | <u>譜中文 &gt;</u> |
|----------------------------------------------------------------------------------------------------|--------------------------------------------------------------------|----------------------------------------------------------------------------------------------------|-----------------|
| <ul> <li>※ 上相函</li> <li>● 業費入口網</li> <li>● 網路銀行</li> <li>③&gt; 便利收</li> <li>● 総裁骨<br/>Contact Us</li> <li>● 下載專匾</li> </ul> |                                                                    | 【網路ATM公告】<br>▶ 網路ATM瀏覽器服務公告<br>▶ 響應外交部募款販濟烏克蘭 捐款一律免收跨行交易手續<br>費<br>▶ 網路ATM免手續費公告修正,不適用於e-Biil全國性繳<br>費,繳費,粮功能之繳交他行信用卡款,不在財金公司公<br>告減免範圍內,将此說明。                                                                          |                 |
| 服務專線:0800-016-168                                                                                                    | 為確保您晶片金融卡的安全交<br>所有銀行晶片金融卡皆可使用<br>數位帳戶所核發之Visa金融卡<br>戶權課後申請開通晶片金融卡 | 28,未登入使用網路ATM時,請務必從讓卡機取出晶片金融卡。<br>「<br>酒設無約定或非約定轉報功能, 如欲啟用金融卡轉報功能,請至開戶時還定之往來分行辦理提升數位顧<br>"約定及非約定轉報功能。           「總就櫃整明, 安全官告           2011 Mega International Commercial Bank, ALL RIGHTS RESERVED. 兆雲金控 Mega Holdings |                 |

3. 點選登入視窗內「請下載安裝最新版元件」

| 常見問題集                                                                                                    | Welcome * 兆豐銀行網路ATM,請在下方進行登入,謝謝!                                                                                                    |
|----------------------------------------------------------------------------------------------------|----------------------------------------------------------------------------------------------------|
| <ul> <li>● 練上品価</li> <li>● 鍵費入口網</li> <li>● 網路銀行</li> <li>● 便利收</li> <li>● 職絡我們<br/>Contact Us</li> <li>■ 下載専區<br/>Download</li> </ul> | ○ 訊息回覆 屬 關閉<br>強語:您尚未安裝兆豐銀行-網路ATM元件!<br>訊息說明:請下戰安裝最新販元件<br>》元件安裝說明 》元件安裝說明 「解露ATM免告」 第第路ATM免告/讀費公告修正,不選用於e-Bill全國性繳<br>費,繳費,稅功施之繳交他行信用卡款,不在財金公司公<br>告減免範圍內,特批說明。 > more                                                 |
| <sub>美務</sub> 專線:0800-016-168                                                                                                    | 【注意事項】<br>> 為確保您晶片金融卡的安全交易,未登入使用網路ATM時,請務必從讀卡機取出晶片金融卡。<br>> 所有銀行晶片金融卡的安全交易,未登入使用網路ATM時,請務必從讀卡機取出晶片金融卡。<br>> 所有銀行晶片金融卡的使用。<br>- 數位賬戶所核發之Visa金融卡預設無約定或非約定轉報功能,如欲啟用金融卡轉報功能,請至開戶時選定之往來分行辦理提升數位帳<br>戶權限後申請開通晶片金融卡約定及非約定轉報功能。 |

4. 按一下右上方下載圖示,尋找兆豐銀行網路 ATM 元件檔案 [MegaWebATMServiceInstall.exe],開啟該執行檔並安 裝元件。

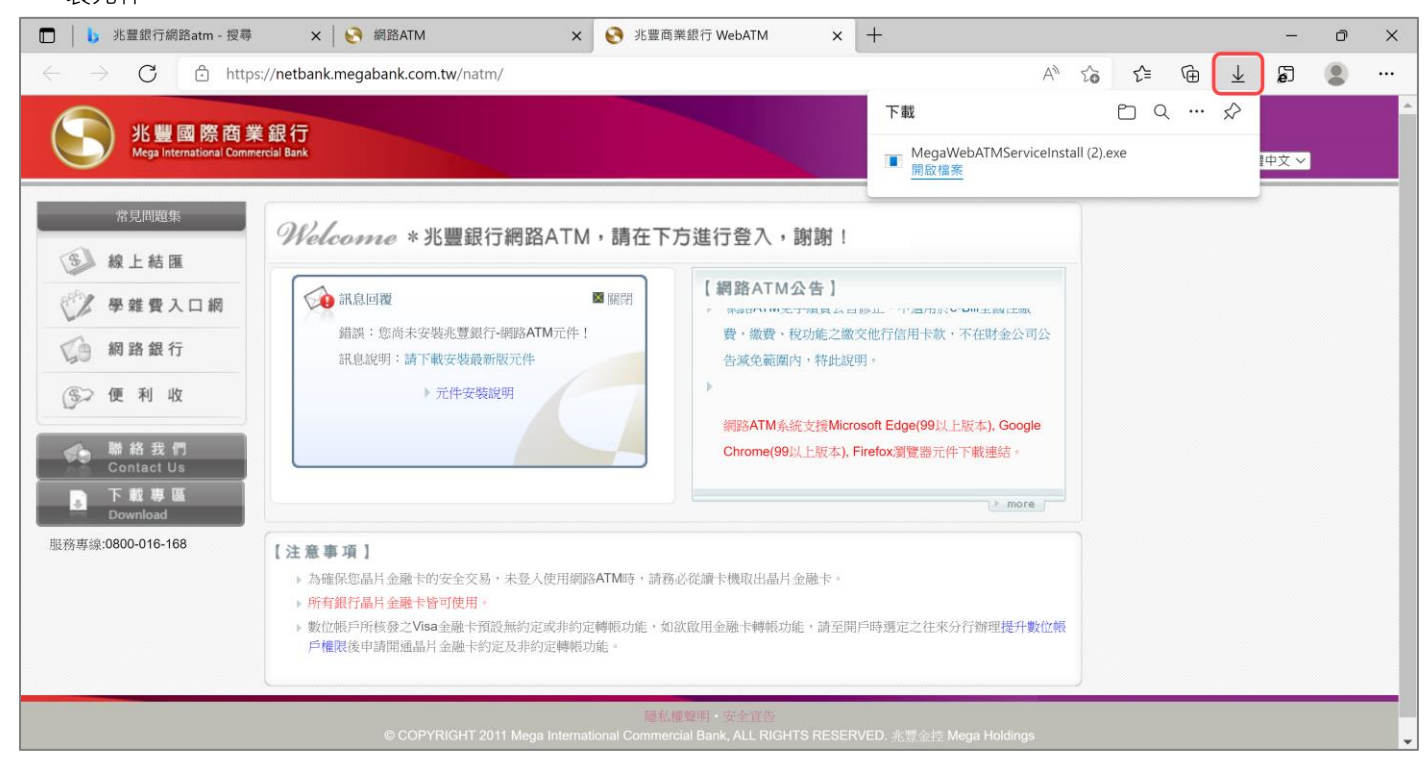

#### \*提醒您:安裝過程中請務必關閉所有瀏覽器(含 Microsoft Edge)·避免安裝失敗。

1. 點選下圖視窗內 安裝 (1)

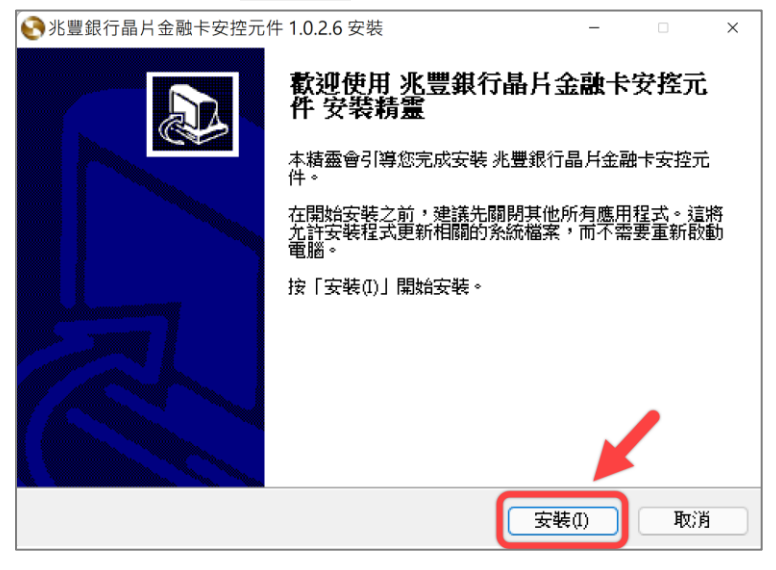

2. 元件安裝完成後,點選下圖視窗內 **關閉**(C)

| 🚱 兆豐銀行晶片金融卡安控元件 1.0.2.6 安裝    | -    |   | ×  |
|-------------------------------|------|---|----|
| <b>完成安装</b> 安裝已完成。            |      |   | 0  |
| 安裝元件完成                        |      |   |    |
| 顯示細節(D)                       |      |   |    |
|                               |      |   |    |
|                               |      |   |    |
|                               |      |   |    |
| Nullsoft Install System v3.04 |      |   |    |
| (<上一步(B) [開]                  | ](C) | 电 | 以肖 |

3. 按一下 Windows 視窗右下角 [顯示隱藏的圖示] 圖示Λ·將出現兆豐銀行晶片金融卡安控元件。

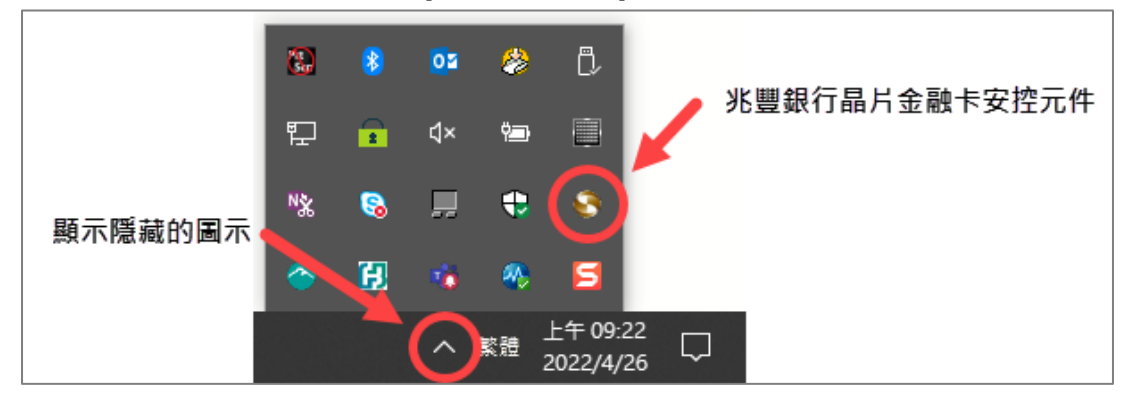

## 步驟四、再次開啟 Microsoft Edge 瀏覽器,將晶片金融卡插入讀卡機,登入兆豐銀行網路 ATM 即可開始使用。

| 常見問題集                                                                                                    | Received Bank Ester String State P 2 ~ State String State State |  |
|----------------------------------------------------------------------------------------------------|----------------------------------------------------------------------------------------------------|--|
| <ul> <li>● 線上結匯</li> <li>● 鍵費入口網</li> <li>● 線盤費入口網</li> <li>● 網路銀行</li> <li>● 便利收</li> <li>● 離路我們<br/>Contact Us</li> <li>● 下載專區</li> </ul> | 請先選擇讀卡機:       ////>       ///>       ///>       ///>       ///>       ///>       ///>       ///       ///       ///       ///       ///       ///       ///       //       //       //       //       //       //       //       //       //       //       //       //       //       //       //       //       //       //       //       //       //       //       //       //       //       //       //       //       //       //       //       //       //       //       //       //       //       //       //       //       //       //       //       //       //       //       //       //       //       //       //       //       //       //       //       //       //       //       //       //       //       //       //       //       //       //       //       //       //       //       //       //       //       //       //       //       //       //       //       //       //       //       //       //       //       //       //       //       //       //       //       //       //       //       //       //       //       //       //       //       //       //       //       //       //       //       //       //       //       //       //       //       //       //       //       //       //       //       //       //       //       //       //       //       //       //       //       //       //       //       //       //       //       //       //       //       //       //                                                                                                           |  |
| B00000000<br>服務專線:0800-016-168                                                                                                    | 【注意事項】<br>>為確保您晶片金融卡的安全交易,未登入使用網路ATM時,請務必從讀卡機取出晶片金融卡。 >所有銀行晶片金融卡皆可使用。 >數位幌戶所核發之Visa金融卡馆設無約定或非約定轉報功能,如欲啟用金融卡轉報功能,請至開戶時還定之往來分行辦理提升數位帳<br>戶權限後申請開通晶片金融卡約定及非約定轉報功能。                                                                                                    |  |

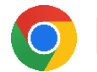

#### 步驟一、依下列步驟更新瀏覽器至 107(含)以上版本

- 1. 開啟 Google Chrome 瀏覽器。
- 2. 按一下右上方的 [自訂及管理 Google Chrome] 圖示: (如下圖紅箭頭所示)。

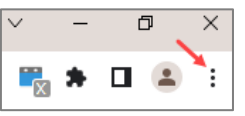

3. 依序按一下 [說明] > [關於 Google Chrome]。

| 回報問題 Alt + Shift + I |   |
|----------------------|---|
|                      |   |
| 說明中心                 |   |
| 新功能                  |   |
| <b>,</b>             |   |
| 關於 Google Chrome 說明  | • |
| 設定                   |   |

4. 等待瀏覽器自行更新或按一下 [更新啟動]。

| 關於 Cł | nrome                                               |   |
|-------|-----------------------------------------------------|---|
| Ģ     | Google Chrome                                       |   |
| •     | 正在更新 Chrome (37%)<br>版本 99.0.4844.84 (正式版本) (64 位元) |   |
| 前往    | Chrome 說明頁面                                         | Z |
| 回報    | 問題<br>第                                             | Ø |

┘(更新中畫面)

\*提醒您:若顯示「Chrome 目前是最新版本」·表示您目前使用的是最新版本。

5. 更新完畢後按一下 [重新啟動], 重新進入兆豐銀行網路 ATM。

| 關於 Chrome                                                           |      |
|---------------------------------------------------------------------|------|
| Soogle Chrome                                                       |      |
| ♥ 即將更新為最新版本!重新啟動 Chrome 即可完成更新程序。<br>版本 99.0.4844.84 (正式版本) (64 位元) | 重新啟動 |
| 前往 Chrome 說明頁面                                                      |      |
| 回報問題                                                                | Z    |

\*提醒您:瀏覽器勿開啟多個頁籤,避免交易失敗。

## 步驟二、進入兆豐銀行網路 ATM 首頁‧依提醒文字下載兆豐銀行網路 ATM 元件。

#### 1. 點選下圖彈跳視窗內的 🏾 🏛

| 北豊國際商業銀行 Mega International Commercial Bank      常見問題集                                                                   | netbank.megabank.com.tw 顯示<br>親愛的客戶您好,安控元件未啟動,請下載安控元件或重啟安控元件服務。<br>務。                                                                    |
|----------------------------------------------------------------------------------------------------|----------------------------------------------------------------------------------------------------|
| <ul> <li>※ 線上結匯</li> <li>※ 學難費入口網</li> <li>※ 網路銀行</li> <li>③ 便利收</li> <li>※ 職絡我們<br/>Contact Us</li> <li>下載専區</li> </ul> | 【網路ATM公告】<br>網路ATM瀏覽問服務公告<br>響應外交部募款販清烏克蘭 捐款一律免收跨行交易手續<br>費<br>網路ATM免手續費公告修正,不適用於e-Bill全國性撤<br>費,繳費,稅功能之繳交他行信用卡款,不在財金公司公<br>告減免範圍內,特批說明。 |
| 服務專線:0800-016-168<br>【注意事項】<br>) 為確保您品片金融卡的变全:<br>)所有銀行品片金融卡的可使<br>)教位無戶所核發之Visa金融<br>戶權限後申請開通品片金融:                      | (易,未登入使用網路ATM時,請務必從讀卡機取出晶片金融卡。<br>]。<br>·<br>·<br>·<br>·<br>·<br>·<br>·<br>·<br>·<br>·<br>·<br>·<br>·                                    |

## 2. 再次點選下圖彈跳視窗內的 廠

| K 豐國 際商身 Mega International Comm     K現間題集     後上結 匯 | 業銀行<br>nercial Bank<br><i>Welcome</i> *兆豐筆                                       | netbank.megabank.com.tw 顯示<br>您尚未安裝兆豐國際商銀-網路ATM元件!<br>請點選畫面中的『請下載最新版元件』連結.<br>並參考『元件安裝說明』連結文件中瀏覽器的元件安裝步驟。 |
|------------------------------------------------------|----------------------------------------------------------------------------------|----------------------------------------------------------------------------------------------------|
| ◎ 學雜費入口網                                             |                                                                                  | 【網路ATM公告】                                                                                                 |
| <b>网路銀行</b>                                          |                                                                                  | 網路ATM瀏覽器服務公告<br>響應外交部募款販賣烏克蘭 揭款一律免收跨行交易手續                                                                 |
| ⑤ 便利收                                                |                                                                                  | 費<br>網路ATM免手續費公告修正,不遵用於e-BII全國性繳                                                                          |
| 聯格我們<br>Contact Us                                   |                                                                                  | 費,繳費、稅功能之繳交他行信用卡款,不在財金公司公<br>告減免範圍內,特出說明。                                                                 |
| ■ 下載專區<br>Download                                   |                                                                                  | > more                                                                                                    |
| 服務專線:0800-016-168                                    | 【注意事項】<br>) 為確保您品片金融卡的安全交<br>)所有銀行品片金融卡皆可使用<br>)數位保戶所核發之Visa金融卡<br>戶權限後申請開通品片金融卡 | b、未登人使用網路ATM時,請務必從讀卡機取出品片金融卡,<br>,<br>1股無約定或非約定轉戰功能,如欲取用金融卡轉戰功能,請至開戶時還定之往來分行辦理提升數位額<br>均定及非約定轉戰功能。        |
|                                                      | © COPYRIGHT ;                                                                    | 隠秋摧聲明 ● 安全宣告<br>2011 Mega International Commercial Bank, ALL RIGHTS RESERVED. 兆豐金控 Mega Holdings          |

3. 點選登入視窗內「請下載安裝最新版元件」

| 兆豐國際商<br>Mega International Com                                                                                                    | 業銀行<br>mercial Bank                                                                                                    | 回兆豐銀行首頁 聚離中文 🗸 |
|----------------------------------------------------------------------------------------------------|----------------------------------------------------------------------------------------------------|----------------|
| <ul> <li>常見問題集</li> <li>● 線上結匯</li> <li>● ジ 學業費入口網</li> <li>● 網路銀行</li> <li>● 一 岐</li> <li>● ● ● ● ● ● ● ●</li> <li>● ● ●</li> <li>● ●</li> <li>●</li> <li>● ●</li> <li>●</li> <li>●</li>     &lt;</ul> | Welcome * 兆豐銀行網路ATM,請在下方進行登入,謝謝!         「「「「「」」」」」」」」」         「「」」」」」」」         「「」」」」」」」         「」」」」」         「」「」」」」」         「」」」」」         「」」」」         「」」」」         「」」」」         「」」」」         「」」」」         「」」」」         「」」」」         「」」」」         「」」」」         「」」」」」         「」」」」         「」」」」         「」」」」         「」」」」」         「」」」」」         「」」」」」」         「」」」」」」」」」         「」」」」」」」」」」」」」」」」」」」」」」」」」」」」」」」」」」」」 |                |
| 服務專練:0800-016-168                                                                                                    | 【注意事項】<br>) 為確保您晶片金融卡的安全交易,未登入使用網路ATM時,請務必從讀卡機取出晶片金融卡。<br>)所有銀行晶片金融卡管可使用。<br>) 數位帳戶所核發之Visa金融卡預設無約定或非約定轉輕功能,如欲啟用金融卡轉輕功能,請至開戶時還定之往來分行辦理提升數位帳<br>戶權限後申請開通晶片金融卡約定及非約定轉報功能。<br>隨私催變明,安全宜告                                                                                                    |                |

4. 開啟下方兆豐銀行網路 ATM 元件檔案 [MegaWebATMServiceInstall.exe] ·執行並安裝元件。

| 常見問題集                                                                                                    | Welcome * 兆豐銀行網路ATM,請在T                                                                                                   | 下方谁行登入,谢谢!                                                                                                    |  |
|----------------------------------------------------------------------------------------------------|----------------------------------------------------------------------------------------------------|----------------------------------------------------------------------------------------------------|--|
| <ul> <li>※ 線上結匯</li> <li>※ 學雜費入口網</li> <li>※ 網路銀行</li> <li>※ 便利收</li> <li>※ 離絡我們<br/>Contact Us</li> <li>下載專區</li> </ul> | <ul> <li>○ 訊息回覆</li> <li>○ 開閉</li> <li>銷品: 您尚未安裝兆豐銀行-網路ATM元件!</li> <li>訊息說明:請下載安裝最新版元件</li> <li>&gt; 元件安裝說明</li> </ul>    | 【 網路ATM公告】<br>* Natron Starting A Class - The The Content Starting & Content A Class - The Class - The Class - The Class - Starting & Starting & |  |
| Download<br>(務專線:0800-016-168                                                                                            | 【注意事項】<br>) 為確保您晶片金融卡的安全交易,未登入使用網路ATM時,請<br>)所有銀行晶片金融卡皆可使用。<br>)數位賬戶所核發之Visa金融卡預設無約定或非約定轉較功能,<br>戶權限後申請開通晶片金融卡約定及非約定轉較功能。 | 務必從讀卡機取出晶片金融卡。<br>如欲啟用金融卡轉帳功能,請至開戶時選定之往來分行辦理提升數位帳                                                                                                    |  |

#### \*提醒您:安裝過程中請務必關閉所有瀏覽器(含 Google Chrome),避免安裝失敗。

#### 1. 點選下圖視窗內 🛛 🕱 🕅

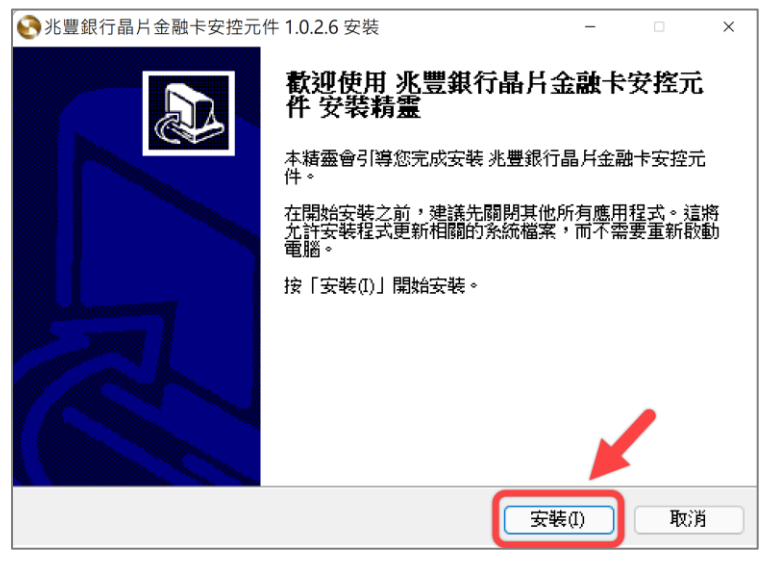

2. 元件安裝完成後,點選下圖視窗內 **關閉**(C)

|                               | _   | ×  |
|-------------------------------|-----|----|
| <b>完成安装</b><br>安装日完成。         |     | 8  |
| 安裝元件完成                        |     |    |
| 顯示細節(D)                       |     |    |
|                               |     |    |
|                               |     |    |
| Nullsoft Install System v3.04 |     |    |
| <上一步(B) 關閉                    | (C) | 取消 |

3. 按一下 Windows 視窗右下角 [顯示隱藏的圖示] 圖示Λ·將出現兆豐銀行晶片金融卡安控元件。

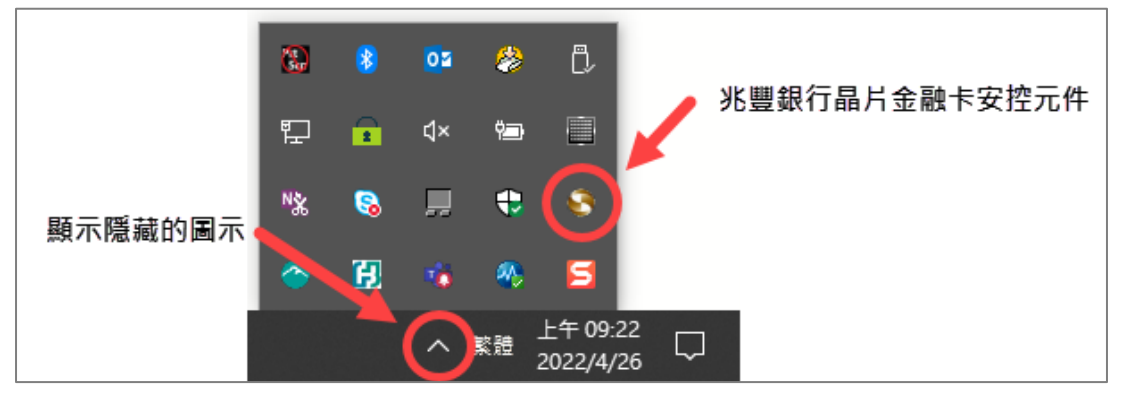

## 步驟四、再次開啟 Google Chrome 瀏覽器,將晶片金融卡插入讀卡機,登入兆豐銀行網路 ATM 即可開始使用。

| 第見問題集       登録上結匯       ジジ 學錐費入口網       ジラ 網路銀行       ③> 便利收       ● 離絡我們       Contact Us | Welcome * 兆豐銀行網路ATM,請在下方進行登入,謝謝!                                                                                                    | 回兆豐銀行首貫 死體中文 > |
|--------------------------------------------------------------------------------------------|----------------------------------------------------------------------------------------------------|----------------|
| 下載專區<br>Download<br>服務專線:0800-016-168                                                      | <ul> <li>Description</li> <li>Description</li> <li>A 2000 年代1000日</li> <li>A 2000日</li> <li>A 20000日</li> <li>A 2000日</li> <li>A 200000</li> <li>A 2000000</li> <li>A 2000000</li></ul> |                |

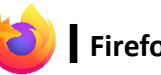

## 步驟一、進入兆豐銀行網路 ATM 首頁.依提醒文字下載兆豐銀行網路 ATM 元件。

1. 點選下圖彈跳視窗內的 🏛

| 常見問題集                | Welcome *兆豐銀行網路ATM,請在下方進行登入,謝謝!                                                                                                    |
|----------------------|----------------------------------------------------------------------------------------------------|
| 》 學業費入口網             | [網路ATM公告]                                                                                                    |
| 网路銀行                 | ⊕ netbank.megabank.com.tw                                                                                                    |
| 多)便利收                | 親愛的客戶您好,安控元件未啟動,請下載安控元件或重啟安控元件服<br>務。                                                                                                    |
| ● 聯絡我們<br>Contact Us | · · · · · · · · · · · · · · · · · · ·                                                                                                    |
| ト載専區<br>Download     | * more                                                                                                    |
| 务等線:0800-016-168     | 【注意事項】<br>> 為確保您品片金融卡的安全交易,未登入使用網路ATM時,請務必從讀卡機取出品片金融卡。<br>> 所有銀行品片金融卡皆可使用。<br>> 數位解戶所核發之Visa金融卡預設無約定或非約定轉報功能,如欲啟用金融卡轉報功能,請至開戶時還定之往來分行辦理提升數位解<br>戶種稅後申請開通品片金融卡約定及非約定轉報功能。 |

#### 2. 再次點選下圖彈跳視窗內的 🗮

| 常見問題集             | <i>Welcome</i> *兆豐銀行網路ATM,請在T                                                                                                    | 下方進行登入・謝謝!                               |                                            | 中文 • |
|-------------------|----------------------------------------------------------------------------------------------------|------------------------------------------|--------------------------------------------|------|
| 《 》 學 群 費 入 口 網   |                                                                                                    | 【網路ATM公告】                                |                                            |      |
| 间 網路銀行            | metbank.megabank.                                                                                                    | .com.tw                                  | Boogle Chrome                              |      |
| ⑤ 便利收             | 您尚未安裝兆豐國際商銀-<br>調點選畫面中的『請下載』<br>並參考『元件安裝說明』3                                                                                                    | 網路ATM元件!<br>最新版元件』連結<br>連結文件中瀏覽器的元件安裝步驟。 | 令 <b>e-Bill</b> 全國性繳<br>(,了 <b>在</b> 財金公司公 |      |
|                   | □ 不允許 netbank.meg                                                                                                    | abank.com.tw 再灾向您提示                      | rome瀏覽器元件<br>主 more                        |      |
| 版務專線:0800-016-168 | 【注意事項】<br>> 3確保您品片金融卡的安全交易,未登人使用網路ATM時,請<br>> 所有銀行品片金融卡的安全交易,未登人使用網路ATM時,請<br>> 所有銀行品片金融卡的可使用。<br>> 數位報戶所核發之Visa金融卡預設無約定或非約定轉報功能。<br>戶權限後申請開通品片金融卡約定及非約定轉報功能。 | 務必從讀卡機取出品片金融卡。<br>如欲啟用金融卡轉報功能,請至開戶時選:    | 定之往来分行辦理提升數位額                              |      |

3. 點選登入視窗內「請下載安裝最新版元件」

| 常見問題集                                                                                                    | Welcome * 兆豐銀行網路ATM,請在下方進行登入,謝謝!                                                                                                    |  |
|----------------------------------------------------------------------------------------------------|----------------------------------------------------------------------------------------------------|--|
| <ul> <li>◇ 學雜費入口網</li> <li>◇ 網路銀行</li> <li>◇ 便利收</li> <li>◇ 優利收</li> <li>◇ ● 聯絡我們<br/>Contact Us</li> <li>○ 下載專匾<br/>Generated</li> </ul> | ○ 訊息回覆 ■ 開閉<br>銷誤:您尚未安裝悲豐銀行-標路ATM元件!<br>訊息設明:請下載安裝最新版元件<br>》元件安裝說明 》元件安裝說明 》一件安裝說明 》一件安裝說明 》一件安裝說明 》一件安裝說明 》一件安裝說明 》一件安裝說明 》一件安裝說明 》一件安裝說明 》一件安裝說明 》一件安裝說明 》一件安裝說明 》一件安裝說明 》一件安裝說明 》一件安裝說明 》一件安裝說明 》一件安裝說明 》一件安裝說明 》一件安裝說明 》一件安裝說明 》一件安裝說明 》一件安裝說明 》一件安裝說明 》一件安裝說明 》一件安裝說明 》一件安裝說明 》一件安裝說明 》一件安裝說明 》一件安裝說明 》一件安裝說明 》一件安裝說明 》一件安裝說明 》一件安裝說明 》一件安裝說明 》一件安裝說明 》 你們一日一日一日一日一日一日一日一日一日一日一日一日一日一日一日一日一日一日一日 |  |
| 上跨專線:0800-016-168                                                                                                    | 【注意事項】<br>> 為確保您晶片金融卡的安全交易,未登入使用網路ATM時,請務必從讀卡機取出晶片金融卡。<br>> 所有銀行晶片金融卡管可使用。<br>> 数位概戶所依發之Visa金融卡預設無約定或非約定轉帳功能,如欲啟用金融卡轉帳功能,請至開戶時還定之往來分行辦理提升數位帳<br>戶權限後申請開通晶片金融卡約定及非約定轉帳功能。                                                                                                    |  |

## 4. 點選下圖彈跳視窗內 儲存檔案

| 常見問題集                | Welcome * N豐銀                                                                        | 亍網路ATM,請在下方進行登入,謝謝!                                                         |                            | 回洮营进行首页 繁體中文 🗸 |
|----------------------|--------------------------------------------------------------------------------------|-----------------------------------------------------------------------------|----------------------------|----------------|
| ⑤ 線上結匯               |                                                                                      | 開啟中: MegaWebATMServiceInstall.exe                                           | ×                          |                |
| 學雜費入口網               | (1) 部息回覆                                                                             | 您已決定開啟:                                                                     | →Bill全國性繳                  |                |
| 网络銀行                 | 錯誤:您尚未安裝兆豐銀<br>訊息說明:請下載安裝最                                                           | MegaWebATMServiceInstall.exe<br>檔案類型: exe File (7.3 MB)                     | 不在財金公司公                    |                |
| ⑤》便利收                | ▶ 元件安裝                                                                               | 從: https://netbank.megabank.com.tw<br>您確定要儲存此檔案?                            | me瀏覽器元件                    |                |
| 🐽 聯絡我們<br>Contact Us |                                                                                      | 儲存檔案<br>本行網路ATM暫時無法                                                         | 取消<br>支援Microsoft Edge瀏覽器。 |                |
| 下載専區<br>Download     |                                                                                      |                                                                             | (≯ more                    |                |
| 務專線:0800-016-168     | 【注意事項】<br>) 為確保您品片金融卡的安全交易<br>)所有銀行品片金融卡的可使用。<br>)數位照戶所核發之Visa金融卡符<br>戶權限後申請開通品片金融卡約 | , 未登入使用網路ATM時,請務必從讀卡機取出品片金融卡。<br>設無約定或非約定轉報功能,如欲啟用金融卡轉報功能,請至開<br>定及非約定轉報功能。 | 戶時選定之往來分行辦理提升數位概           |                |

5. 按一下右上方下載圖示,尋找兆豐銀行網路 ATM 元件檔案 [MegaWebATMServiceInstall.exe],開啟該執行檔並安 裝元件。

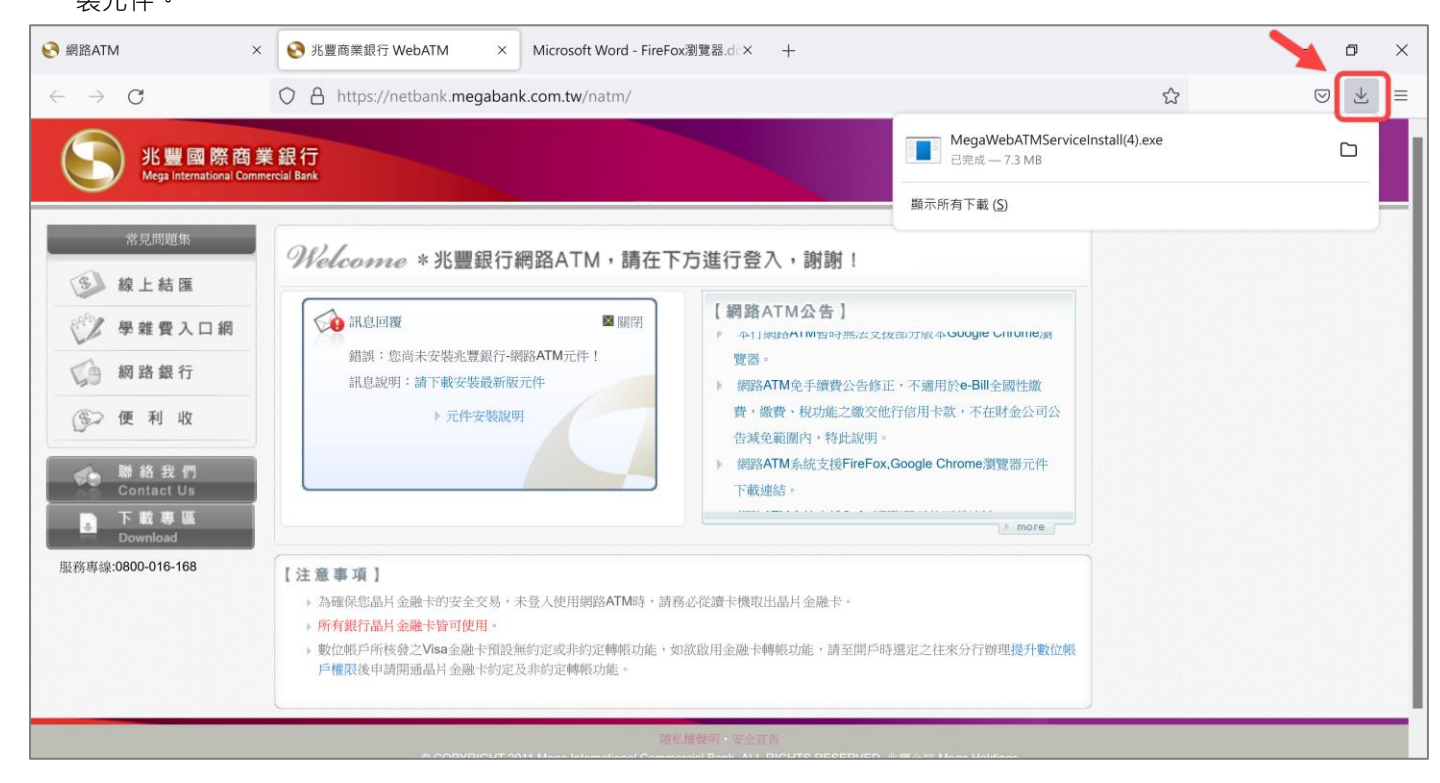

#### \*提醒您:安裝過程中請務必關閉所有瀏覽器(含 Firefox),避免安裝失敗。

#### 1. 點選下圖視窗內 <del>安裝</del>(1)

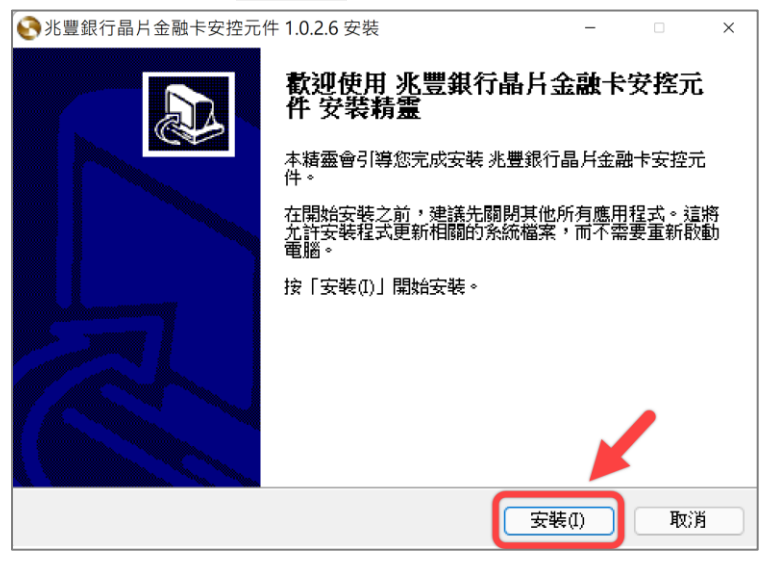

2. 元件安裝完成後,點選下圖視窗內 **關閉**(C)

| ☯兆豐銀行晶片金融卡安控元件 1.0.2.6 安裝                   | _    |     | ×  |
|---------------------------------------------|------|-----|----|
| 完成安装<br>安装已完成。                              |      |     | 0  |
| 安裝元件完成                                      |      |     |    |
| 顯示細節(D)                                     |      |     |    |
|                                             |      |     |    |
|                                             |      |     |    |
|                                             |      | /   |    |
| Nullsoft Install System v3.04<br>《上一步(B) 【】 | 朔(C) | T T | 以消 |

3. 按一下 Windows 視窗右下角 [顯示隱藏的圖示] 圖示 A,將出現兆豐銀行晶片金融卡安控元件。

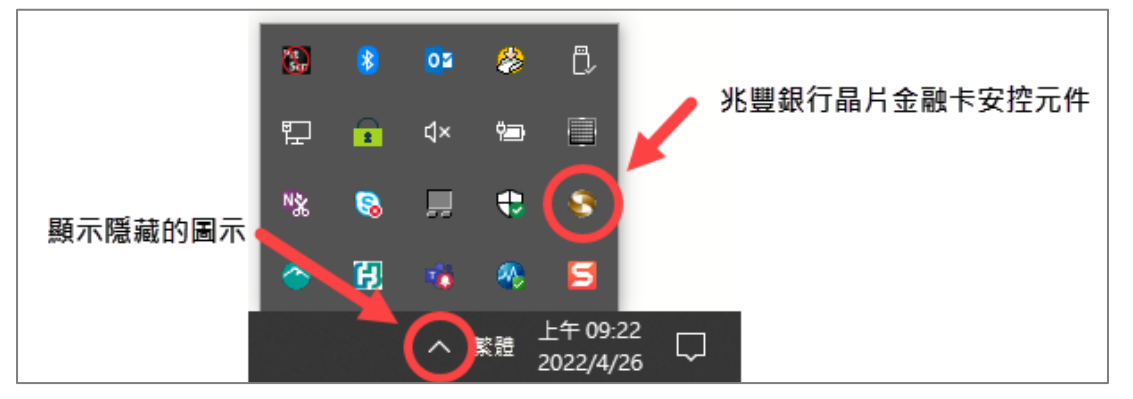

## 步驟三、再次開啟 Firefox 瀏覽器,將晶片金融卡插入讀卡機,登入兆豐銀行網路 ATM 即可開始使用。

| <ul> <li>※見問題集</li> <li>※ 線上結匯</li> <li>※ 學難費入口網</li> <li>※ 網路銀行</li> <li>※ 便利收</li> <li>※ 陳利收</li> </ul> | exts (2012)<br>(1) (2) (2) (2) (2) (2) (2) (2) (2) (2) (2                                                                                                    |
|----------------------------------------------------------------------------------------------------|----------------------------------------------------------------------------------------------------|
| Download                                                                                                  | 上 more           【注意事項】           > 為確保您品片金融卡的安全交易,未登入使用網路ATM時,請務必從讚卡機取出品片金融卡。           > 所有銀行品片金融卡管可使用。           > 數位賬戶所核發之VIsa金融卡預設無約定或非約定轉報功能,如欲說用金融卡轉報功能,請至開戶時還定之往來分行辦理提升數位帳 |
| 股務專線:0800-016-168                                                                                         | 戶權假後申請開通品片金融卡約定及非約定轉報功能。                                                                                                    |

## ● 常見問題

#### 問題一、交易類拔插卡「確定」按鈕反灰無反應 或 出現「交易失敗:1403-使用者自行取消」

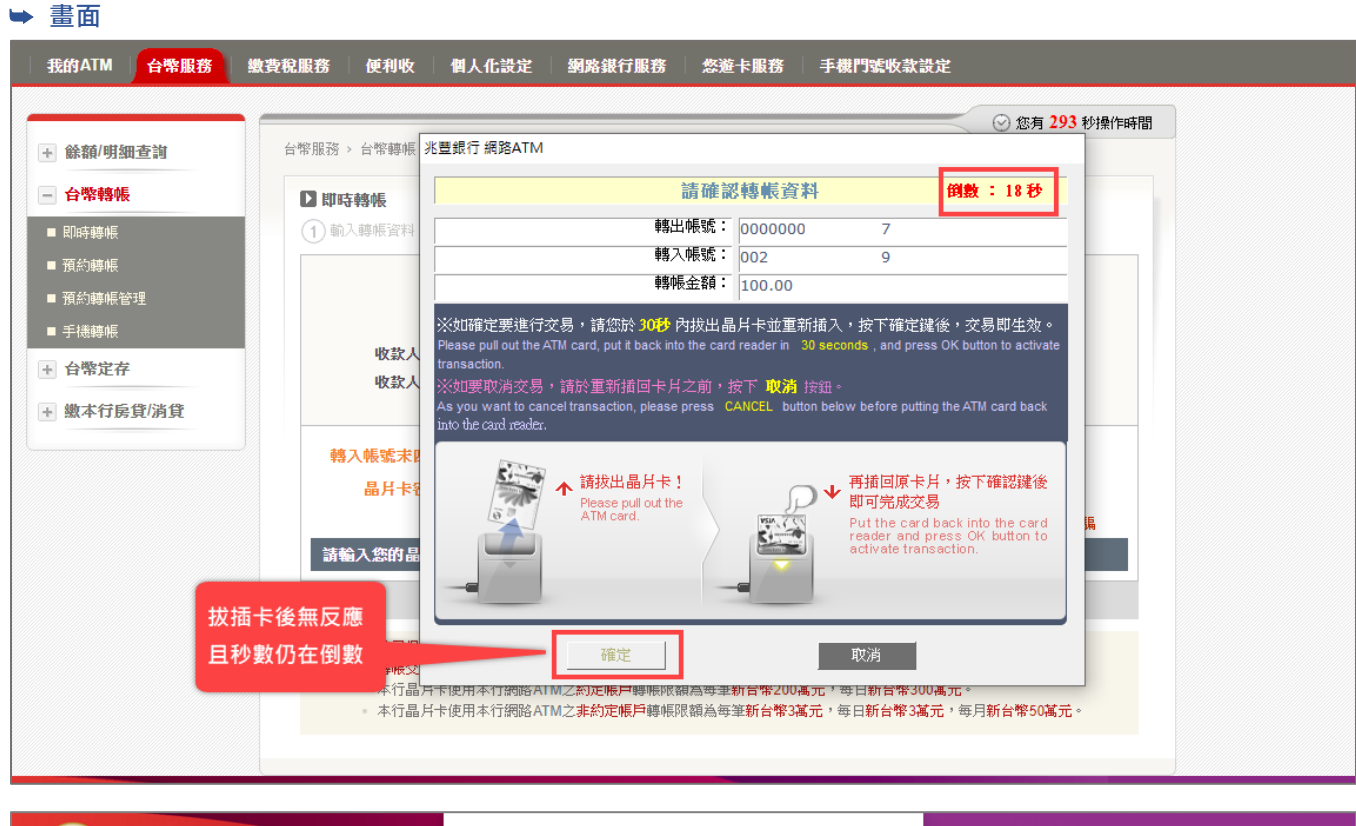

|                      | netbank.megabank.com.tw 說                    |
|----------------------|----------------------------------------------|
| Mega International C | ommercial Bank 交易失敗:1403 - 使用者自行取消           |
| 我的ATM 台幣服務           | 鐵費稅服務 便利收 個人                                 |
|                      |                                              |
| → 命奏章6/8月5回Jashit    |                                              |
| * 际祖/ 明和互調           |                                              |
| - 台幣轉帳               | □即時轉帳                                        |
| ■ 即時轉帳               | (1) 輸入轉集資料 (2)確認資料及輸入晶片卡密碼 (3) 交易結果          |
| ■ 預約時帳               | 轉出帳號: 017-兆豐銀行 007 7<br>載入帳號: 812-会新銀行 002 9 |
| ■ 兵憲轉帳 目生            | 轉帳金額: 新台幣 100.00                             |
| + 台幣定存               | 收款人Email帳號:                                  |
|                      | 收款人Email附言:<br>個人儘言:                         |
| TMTHBRIDE            |                                              |
|                      |                                              |
|                      | 田戸下の町・<br>「川小」「「二」」<br>諸根高密母・小小詐騙            |
|                      | 詩輸入您的晶片卡密碼與轉入帳或末四碼,輸入完後按『確認』。                |
|                      | 上一步 確認 取消                                    |
|                      | <ul> <li></li></ul>                          |

#### ➡ 排障流程●

- 1. 關閉所有瀏覽器
- 2. 至 Windows 視窗右下角按一下 [顯示隱藏的圖示] ∧

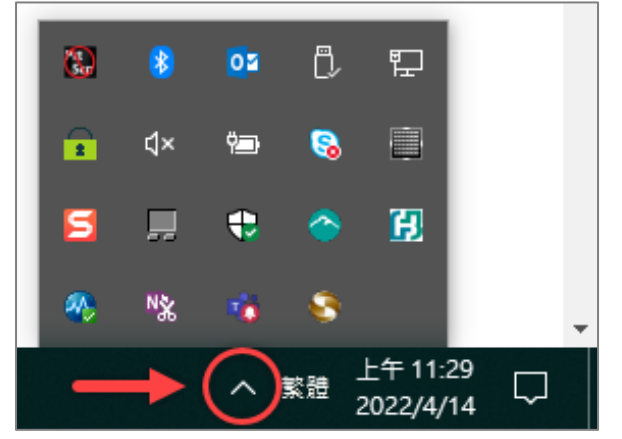

3. 於 [兆豐銀行晶片金融卡安控元件] 點選右鍵並按一下 [停止安控元件]

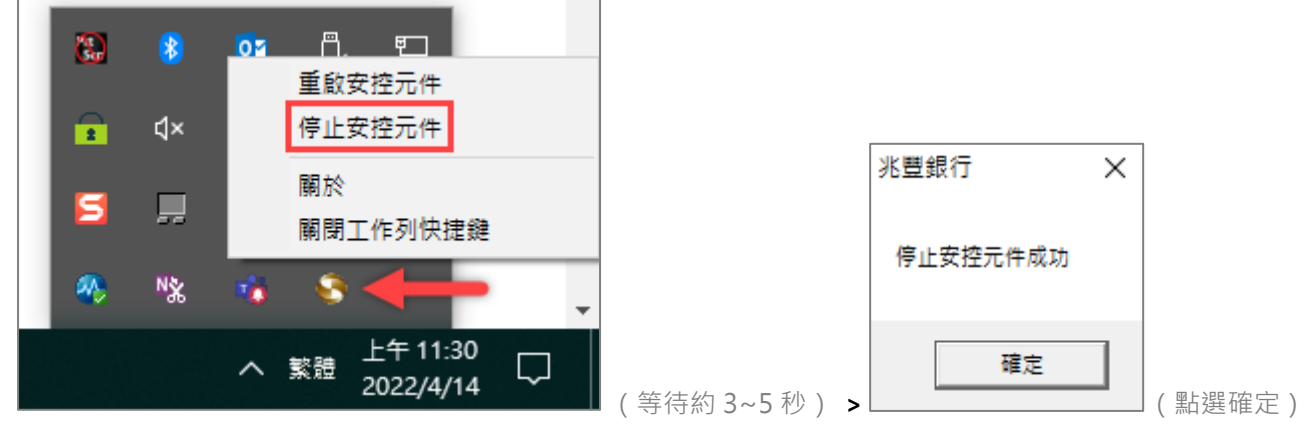

4. 再於 [兆豐銀行晶片金融卡安控元件] 點選右鍵並按一下 [重啟安控元件]

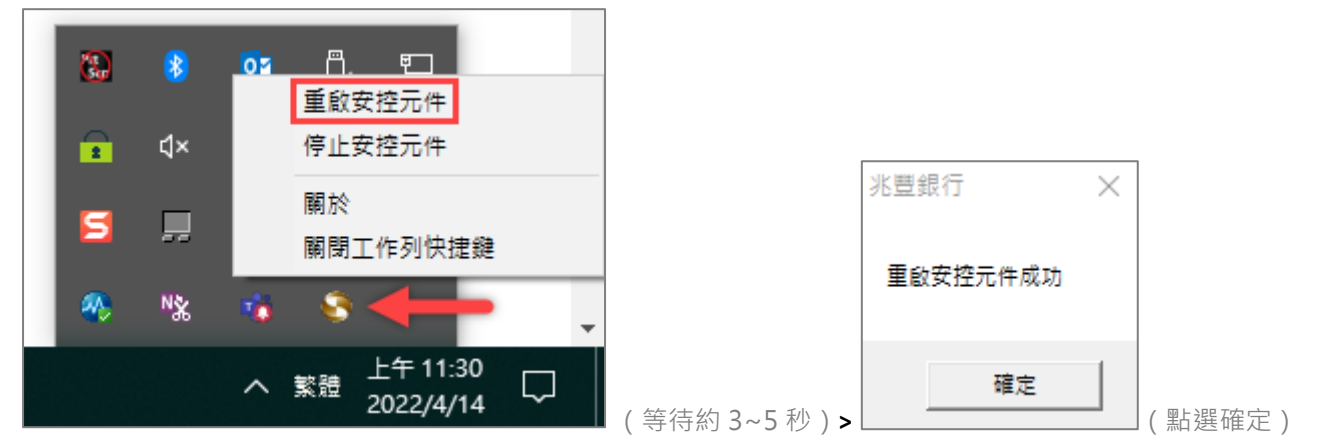

- 5. 重新進入兆豐銀行網路 ATM
- 6. 若拔插卡畫面之「確定」鈕仍反灰無反應或顯示「交易失敗:1403-使用者自行取消」之彈跳視窗,請改依下方 [排 障流程●] 操作。

#### ➡ 排障流程2

1. 移除兆豐銀行晶片金融卡安控元件

(1) 進入 Windows [開始] 📲 · 然後選取 [設定] > [應用程式] > [應用程式與功能]

| 應用程式與功能(F)                    |                                       |                                                                                                    |                      |                        |
|-------------------------------|---------------------------------------|----------------------------------------------------------------------------------------------------|----------------------|------------------------|
| 行動中心(B)                       |                                       |                                                                                                    |                      |                        |
| 電源選項(O)                       |                                       |                                                                                                    |                      |                        |
| 事件檢視器(Ѵ)                      |                                       |                                                                                                    |                      |                        |
| 系統(Y)                         |                                       |                                                                                                    |                      |                        |
| 裝置管理員(M)                      |                                       |                                                                                                    |                      |                        |
| 網路連線(W)                       |                                       | Window                                                                                                    | ws 設定                | 2                      |
| 磁碟管理(K)                       |                                       | 尋找設定                                                                                                    | م                    |                        |
| 電腦管理(G)                       |                                       |                                                                                                    |                      |                        |
| Windows PowerShell(I)         |                                       | 1977日 世界                                                                                                    | 一 重新                 |                        |
| Windows PowerShell (系統管理員)(A) | 顧示器、音效、通知、電源                          | 武子、印表機、消鼠     武子、印表機、消鼠     武法     武法       武法 | • 通信的 Android、iPhone | Wi-Fi、飛航模式、VPN         |
| <br>工作管理員(T)                  |                                       |                                                                                                    |                      |                        |
| 設定(N)                         | 個人化<br>背景、鎖定畫面、色彩                     | 應用程式<br>解除安裝、預設值、選用功能                                                                                                    | 展戶<br>您的帳戶、電子鄧作、同步設  | ▲ 時間與語言<br>語音、地區、日期    |
| 檔案總管(E)                       |                                       |                                                                                                    | 定、工作、具他使用者           |                        |
| 搜尋(S)                         | (ズ) 遊戯                                | (↓→ 輕鬆存取                                                                                                    | □ 隱私權                | 更新與安全性                 |
| 執行(R)                         | ○ 遊戲列、湖町、直播、遊戲枝                       | A式 的讀程式、放大獎、局對比                                                                                                    | ▶ 位置、相機              | - Windows Update、復原、備份 |
|                               |                                       |                                                                                                    |                      |                        |
| 桌面(D)                         | 2 投幕 語言、權限、歷程記錄                       |                                                                                                    |                      |                        |
| 命 首頁                          | 應用程式與功能                               |                                                                                                    |                      | 2                      |
|                               | WebStationIII 2.1                     |                                                                                                    |                      |                        |
|                               |                                       | 2020/8/27                                                                                                    |                      |                        |
| 應用程式                          | WinRAR 5.71 (64 位元)                   | 2020/12/18                                                                                                    |                      |                        |
| ■ 應用程式與功能                     | → 中文 (繁體) 當地體驗套件                      | 50.5 MB                                                                                                    |                      |                        |
| 1. 菊的座田扫式                     | A <sup>**</sup> Microsoft Corporation | 2021/8/15                                                                                                    |                      |                        |
|                               | 台北富邦晶片卡元件                             | 2022/3/18                                                                                                    |                      |                        |
| 印』離線地圖                        |                                       |                                                                                                    |                      |                        |
| <ul> <li>以應用程式開啟網站</li> </ul> |                                       | 2022/3/18                                                                                                    |                      |                        |
| □□1 影片播放                      | 兆豐銀行晶片金融卡安控元件                         | 2020/9/27                                                                                                    |                      |                        |
| □ 町 前                         | 1,0,2,6                               | 2020/0/27                                                                                                    |                      |                        |
| T HA ±U                       |                                       | 修改 解除安裝                                                                                                    |                      |                        |
|                               |                                       |                                                                                                    |                      |                        |
|                               | 11只要用網站兀什                             | 2020/8/27                                                                                                    |                      |                        |
|                               | 健保卡片驗證元件                              | 5.17 MB                                                                                                    |                      |                        |
|                               |                                       | 2021/9/22                                                                                                    |                      |                        |
|                               | 報表簽核管理系統                              | 2021/11/22                                                                                                    |                      |                        |
| (2) 尋找 [兆豐銀行晶片金鬲              |                                       |                                                                                                    |                      |                        |

| 兆豐銀行晶片金融卡安控元件 |    | 2020/8/27 |
|---------------|----|-----------|
| 1,0,2,6       |    | 2020,0,2, |
|               | 修改 | 解除安裝      |

- 2. 將電腦重新開機
- 3. 至兆豐銀行官網下載元件(下載專區 > 軟體下載 > 網路 ATM)

#### 4. 安裝元件

\*提醒您:安裝過程中請務必關閉所有瀏覽器,避免安裝失敗。

5. 重新進入兆豐銀行網路 ATM

#### 問題二、登入畫面出現「1102 使用的瀏覽器不支援元件功能」

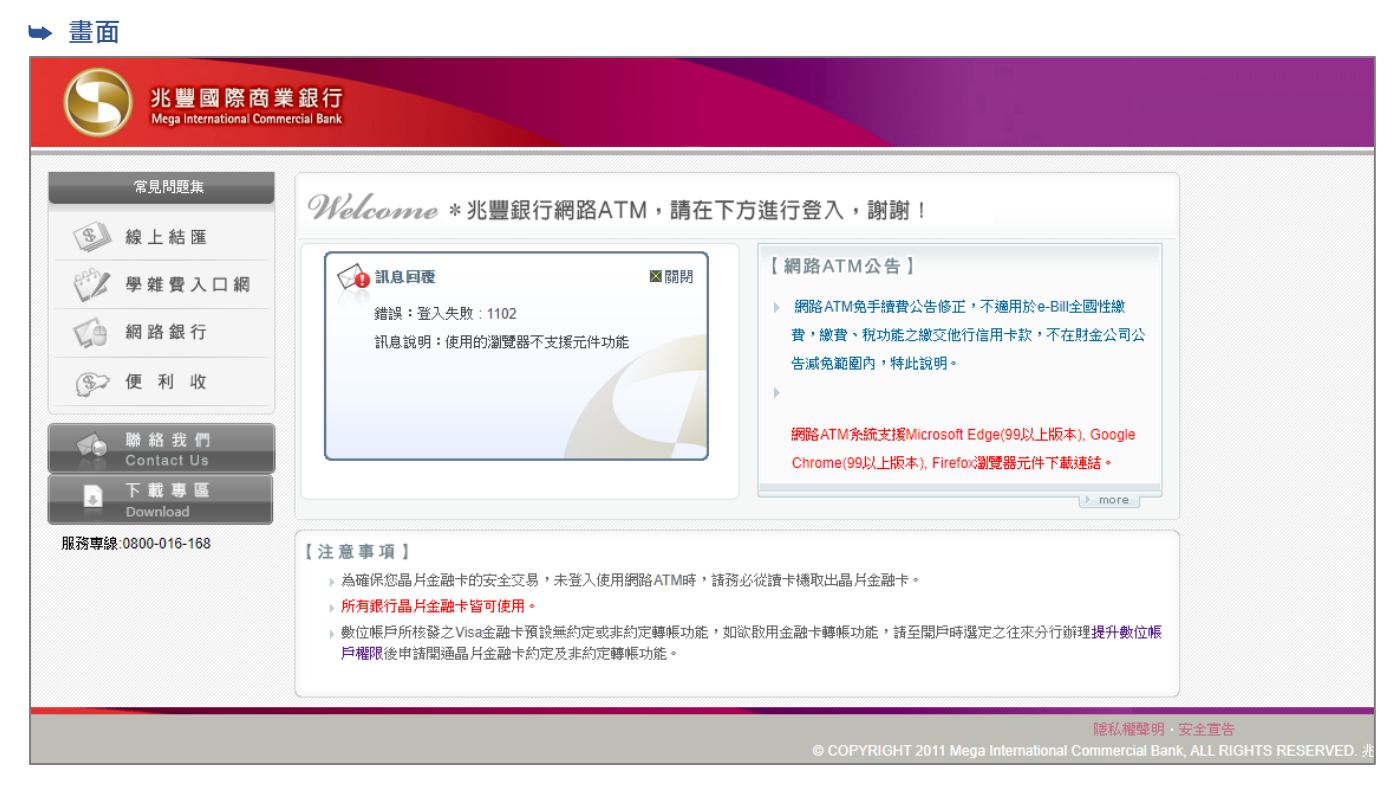

#### ▶ 排障流程

請參考問題一、排障流程❶及排障流程❷之作法

#### 問題三、登入畫面出現「80100066 無法讀取卡片資料」

#### ➡ 畫面

#### 兆豐國際商業銀行 回兆豐銀行首頁 繁體中文 ✔ 常見問題集 Welcome \* 兆豐銀行網路ATM,請在下方進行登入,謝謝! ⑤ 線上結匯 【網路ATM公告】 🐋 訊息回覆 ≥閘閉 ♥ 雑費入口網 ACCURATE A DE LA DE LA D 錯誤:登入失敗:80100066 ▶ 網路ATM免手續費公告修正,不適用於e-Bill全國性繳 ( 網路銀行 訊息說明:無法讀取卡戶資料 **昔,繳昔、稅功能之繳**交他行信用卡款,不在財金公司公 告減免範圍內,特此說明。 ⑤ 便利收 ▶ 網路ATM系統支援Safar瀏覽器元件下載連結 ▶ 網路ATM系統支援Microsoft Edge(99以上版本), Google 聯絡我們 Contact Us Chrome(99以上版本), Firefox瀏覽器元件下載連結 下載專區 1 > more 服務專線:0800-016-168 【注意事項】 ▶ 為確保您晶片金融卡的安全交易,未登入使用網路ATM時,請務必從讀卡機取出晶片金融卡。 ▶ 所有銀行晶片金融卡皆可使用。 ▶ 數位帳戶所核發之Visa会融卡預設無約定或非約定轉帳功能,如欲啟用金融卡轉帳功能,依忽所申諸數位帳戶類別,說明如下: (1) 若您申請第一類數位存款帳戶諸先至本行雲端櫃台完成視訊驗證或是赴臨櫃提升權限後,始得於網路ATM申請散用金融卡非約定 轉帳功能。 (2) 若您申請第二類數位存款帳戶得於網路ATM申請啟用金融卡非約定轉帳功能。 (3) 若您申請第三類數位存款帳戶需親赴臨櫃提升權限後,始得於網路ATM申請啟用金融卡非約定轉帳功能。 隐私權聲明 · 安全宣告 ◎ COPYRIGHT 2011 Mega International Commercial Bank, ALL RIGHTS RESERVED. 兆豐金控 Mega Holdii

- ▶ 排障流程
- 1. 確認晶片卡是否有插入讀卡機或所插入的方向錯誤,或您可嘗試以橡皮擦擦拭晶片卡上的晶片。
- 2. 將網路 ATM 登入視窗右上角點選 [關閉] 圖示 ⊠
- 執行上述步驟後應可正常登入兆豐銀行網路 ATM,若仍為相同問題,疑似為晶片卡晶片損壞,致讀卡機無法讀取晶 片資料,您可更換讀卡機再測試一次或與發卡行聯繫更換晶片金融卡。

#### 問題四、已經下載元件.但登入畫面卻仍顯示「您尚未安裝兆豐銀行-網路 ATM 元件」

| ▶畫面                                                                                                    |                                                                                                    |                                                                                                    |
|----------------------------------------------------------------------------------------------------|----------------------------------------------------------------------------------------------------|----------------------------------------------------------------------------------------------------|
| 光豐國際商第<br>Mega International Comm                                                                                                    | 集銀行<br>ercial Bank                                                                                                    | 回兆豐銀                                                                                                    |
| 常見問題集                                                                                                    | Welcome *兆豐銀行網路ATM,請在下                                                                                                    | 「方進行登入,謝謝!                                                                                                    |
| <ul> <li>※ 上 № 函</li> <li>※ 学 姓 覺 入口 網</li> <li>※ 御 雄 覺 入口 網</li> <li>※ 御 路 銀 行</li> <li>③ 便 利 收</li> <li>※ 離 我 們<br/>Contact Us</li> <li>● 下載 專 區<br/>Download</li> </ul> | <ul> <li>○ 訊息回覆</li> <li>○ 開閉</li> <li>● 錯誤:您尚未安裝兆豐銀行-網路ATM元件!</li> <li>○ 訊息說明:請下戰安裝最新版元件</li> <li>&gt; 元件安裝說明</li> </ul>   | 【網路ATM公告】<br>> 網路ATM測覽器版務公告<br>> 響應外交部募款賬清烏克蘭 捐款一律免收跨行交易手續<br>費<br>> 網路ATM免手續費公告修正,不適用於e-Bil全國性繳<br>費,繳費,稅功能之繳交他行信用卡款,不在財金公司公<br>告減免範圍內,特此說明。<br>> more |
| 服務專線:0800-016-168                                                                                                    | 【注意事項】<br>> 為確保您晶片金融卡的安全交易,未登入使用網路ATM時,請<br>> 所有銀行晶片金融卡皆可使用。<br>> 數位帳戶所核發之Visa金融卡預設無約定或非約定轉帳功能,<br>戶檔跟後申請開通晶片金融卡約定及非約定轉帳功能。 | 務必從讀卡機取出晶片金融卡。<br>印欲啟用金融卡轉帳功能,請至開戶時還定之往來分行辦理 <mark>提升數位帳</mark>                                                                                         |
|                                                                                                    | 隐括<br>© COPYRIGHT 2011 Mega International Comme                                                                             | 、倫撃明・安全宣告<br>arcial Bank, ALL RIGHTS RESERVED. 兆豐金控 Mega Holdings                                                                                       |

#### ▶ 排障流程

- 1. 執行瀏覽器清除快取
  - (1) Google Chrome
    - i. 開啟 Google Chrome · 點選右上方的 [自訂及管理 Google Chrome] 圖示 : · 點選更多工具>清除瀏覽資料。

|    |        |                    |   |                 |                |     | _       | ~           |
|----|--------|--------------------|---|-----------------|----------------|-----|---------|-------------|
|    |        |                    |   |                 | Ŷ              | _   | U       | <b>\</b> ^_ |
|    |        | Ŕ                  | ☆ | $\checkmark$    | x 7            | * 1 |         | • •         |
|    |        |                    |   | 新増分]            | Ę              |     | C       | trl + T     |
|    |        |                    |   | 新増視             | <b>在</b><br>20 |     | Ct      | rl + N      |
|    |        |                    |   | 新増無             | <b>良式視窗</b>    | Ctr | l + Shi | ft + N      |
|    |        |                    |   | 記錄              |                |     |         | Þ           |
|    |        |                    |   | 下載              |                |     | С       | trl + J     |
|    |        |                    |   | 書籤              |                |     |         | Þ           |
|    |        |                    |   | 縮放              | - 1            | 00% | +       | 53          |
|    |        |                    |   | 列印              |                |     | Ct      | trl + P     |
|    |        |                    |   | 投放              |                |     |         |             |
|    |        |                    |   | 尋找              |                |     | C       | trl + F     |
|    | 另存網頁為  | Ctrl + S           |   | 更多工             | Ļ              |     |         | •           |
|    | 建立捷徑   |                    |   | 編輯              | 剪              | 7   | 複製      | 貼上          |
|    | 命名視窗   |                    |   | 設定              |                |     |         |             |
|    | 清除瀏覽資料 | Ctrl + Shift + Del |   | 說明              |                |     |         | Þ           |
| 20 | 擴充功能   |                    |   | (+ <del>=</del> |                |     |         |             |
|    | 工作管理員  | Shift + Esc        |   | 結果              |                |     |         |             |
|    | 開發人員工具 | Ctrl + Shift + I   |   | 由貴機             | 帯管理            |     |         |             |

ii. 將時間範圍選擇不限時間,並勾選快取圖片和檔案,完畢後點選「清除資料」。

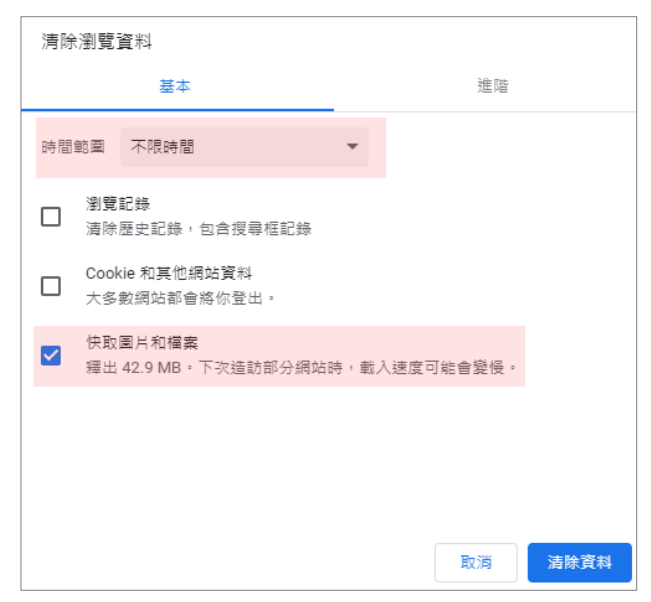

#### (2) Microsoft Edge

i. 開啟 Microsoft Edge · 點選右上方的 [設定及其他] 圖示 … · 點選說明與意見反應 > 關於 Microsoft Edge ·

|                           | - 🍾 🗧                            | × |
|---------------------------|----------------------------------|---|
|                           | G C 🕀 🗕                          | • |
|                           | □ 新索引標籤 Ctrl+T                   |   |
|                           | ■ 新視窗 Ctrl+N                     |   |
|                           | ☐ 新増 InPrivate 視窗 Ctrl+Shift+N   |   |
|                           | 續放 — 100% + 。                    | 7 |
|                           | ☆ 我的最愛 Ctrl+Shift+O              |   |
|                           | ि 集錦 Ctrl+Shift+Y                |   |
|                           | 也 歷程記錄 Ctrl+H                    |   |
|                           | <u>↓</u> 下載 Ctrl+J               |   |
|                           | ➡ 應用程式                           | > |
|                           | 8 <sup>2</sup> 遊戯                |   |
|                           |                                  |   |
|                           | ☆ 效能                             |   |
|                           | 局列印 Ctrl+P                       |   |
|                           | ☞ 網頁擷取 Ctrl+Shift+S              |   |
|                           | ① Web 選取 Ctrl+Shift+X            |   |
|                           | 🖻 共用                             |   |
| <b>a</b>                  | 合<br>)<br>在頁面上尋找<br>Ctrl+F       |   |
| soft Sto                  | A <sup>N</sup> 大聲朗讀 Ctrl+Shift+U |   |
|                           | 更多工具                             | > |
|                           | (2) 設定                           |   |
| ⑦ 說明 F1                   | ⑦ 說明與意見反應                        | > |
| 양 傳送意見反應 Alt+Shift+I      | 關閉 Microsoft Edge                |   |
| ▲ 報告不安全的網站                | 由您的組織管理                          |   |
| 🖉 新増功能與提示                 |                                  | T |
| ■ 關於 Microsoft Edge     ▲ |                                  |   |

ii. 點選隱私權、搜尋與服務>清除瀏覽資料>選擇要清除的項目,將時間範圍選擇所有時間,並勾選快取影像
 及檔案(如下圖❶~⑤),完畢後點選「立即清除」。

|                   |                                             | ☐ 貴組織 <u>謝覽器已受管理</u>                                                          |
|-------------------|---------------------------------------------|-------------------------------------------------------------------------------|
| 設定                | 2 清除瀏覽資料                                    |                                                                               |
|                   | 這包括歷程記錄、密碼、Cookie 等項目。只會刪除來自此設定檔的]          | 資料。 <u>管理您的資料</u>                                                             |
| Q. 渡尊設定           | 立即法院瀏覽資料                                    | 3 選擇要清除的項目                                                                    |
| ④ 個人檔案            |                                             |                                                                               |
| ☐ 陽私權、搜尋與服務       | 選擇每次關閉瀏覽器時要清除的內容                            |                                                                               |
| ○ 外觀              |                                             | ×                                                                             |
| 🖻 開始、首頁及新索引標籤     | 清                                           | 除瀏覽資料                                                                         |
| 它 分享、複製並貼上        | 清除 Internet Explorer 的瀏覽資料                  | 11111111111111111111111111111111111111                                        |
| 🕞 Cookie 和網站權限    | 這包含歷程記錄、密碼、Cookie 及更多內容。在 Interne           | 有時間                                                                           |
| ☐ 預設瀏覽器           | 立即法院瀏覽容約                                    |                                                                               |
| 业 下載              | TT NA WA WAYNA TA                           | <b>瀏覽歷程記錄</b><br>196 個項目。在網址列中包含 autocompletion。                              |
| 😵 家長監護服務          | 每次關閉 Microsoft Edge 後,都清除 Internet Explorer | 下載歷程記錄                                                                        |
| A <sup>7</sup> 語言 | 如帶獲擇要清除剛些項目,請前往 <u>刪除瀏覽歷程記錄</u> 選車          | 37 個項目                                                                        |
| □ 印表機             |                                             | Cookie 與其他網站資料<br>從 56 個網站。登出大部分的網站。                                          |
| □ 系統與效能           | 「「「「「」」「」」 「「」」 「」 「」 「」 「」 「」 「」 「」 「」     | 快取影像及檔案                                                                       |
| 5 重設設定            |                                             | 最多釋放 319 MB。在您下次造訪時,某些網站的載入速度<br>可能會變得更優。                                     |
| . 手機及其他裝置         | 選取您的 Microsoft Edge 陽私權設定。 <u>深入了解</u>      | - Shielech 文化                                                                 |
| ☆ 協助工具            | 傳送「不要追蹤」要求                                  |                                                                               |
|                   | 道路                                          | #周标//方面へ anniee@megabank.com.tw 的问步转置上的<br>。若僅要清除此裝置上瀏覽資料, <mark>先登出</mark> 。 |
|                   | 允許網站檢查您是否有儲存的付款方式                           | 立即法除 取消                                                                       |
|                   |                                             | 3247/810                                                                      |
|                   | <b>心</b> 亜診斷   客約                           |                                                                               |

.

2. 清除快取資料後,關閉瀏覽器並重新開啟,進入兆豐銀行網路 ATM,點選「請下載安裝最新版元件」。

| 常見問題集                    | Welcome * 氷豐銀行網路ATM, 請在下方         | 5谁行答入,谢谢!                                                               |  |
|--------------------------|-----------------------------------|-------------------------------------------------------------------------|--|
| ③〕線上結匯                   |                                   |                                                                         |  |
| 》 學雜費入口網                 | 前息回覆 國閉                           | [網路ATM公告]                                                               |  |
|                          | 錯誤:您尚未安裝兆豐銀行-網路ATM元件!             | <ul> <li>第回の100周見60歳(が公司)</li> <li>響應外交部基款販売高支蘭 振散一律争收除行交易手續</li> </ul> |  |
| 。<br>9 網路銀行              | 訊息說明:請下載安裝最新版元件                   | · · · · · · · · · · · · · · · · · · ·                                   |  |
| ⑤ 便利收                    | ▶ 元件安裝說明                          | ▶ 網路ATM免手續費公告修正,不適用於e-Bill全國性繳                                          |  |
| <u> </u>                 |                                   | 費,繳費、稅功能之繳交他行信用卡款,不在財金公司公                                               |  |
| see Na 我 們<br>Contact Us |                                   | 告減免範圍內,特此說明。                                                            |  |
| ▶ 下載専區<br>Download       |                                   | / b_ more                                                               |  |
| 務專線:0800-016-168         | 【注音車面】                            |                                                                         |  |
|                          | > 為確保您晶片金融卡的安全交易,未登入使用網路ATM時,請務必  | 從讀卡機取出晶片金融卡。                                                            |  |
|                          | 所有銀行晶片金融卡皆可使用。                    |                                                                         |  |
|                          | > 數位帳戶所核發之Visa金融卡預設無約定或非約定轉帳功能,如欲 | 啟用金融卡轉帳功能,請至開戶時選定之往來分行辦理 <mark>提升數位帳</mark>                             |  |

3. 依指示安裝元件後關閉所有瀏覽器,並確認晶片金融卡安控元件是否為最新版本 1.0.2.8。

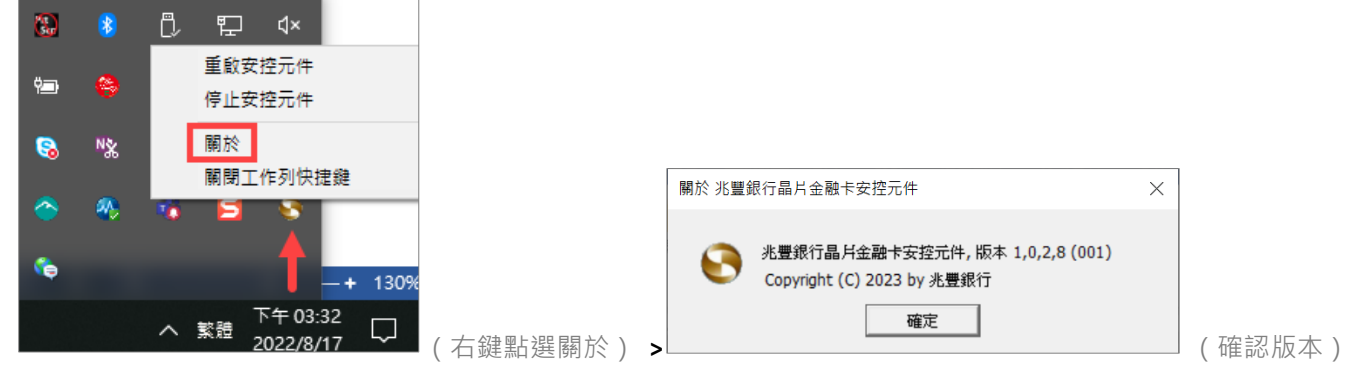

4. 重新進入兆豐銀行網路 ATM

#### 問題五、已經插入讀卡機及晶片金融卡,但登入畫面卻仍顯示無法讀取讀卡機。

#### ➡ 排障流程

- 1. 您可嘗試:
  - (1) 更換電腦其他 USB 端口
  - (2) 檢查讀卡機是否有灰塵及損壞等
  - (3) 至其他金融機構網路 ATM 試登入看看
  - 若以上方法仍無法讀取讀卡機,請參考第2點說明。
- 2. 因部分機型讀卡機可能會有此狀況,建議可至讀卡機廠商官方網站、致電尋求技術支援協助或更換不同型號讀卡機。